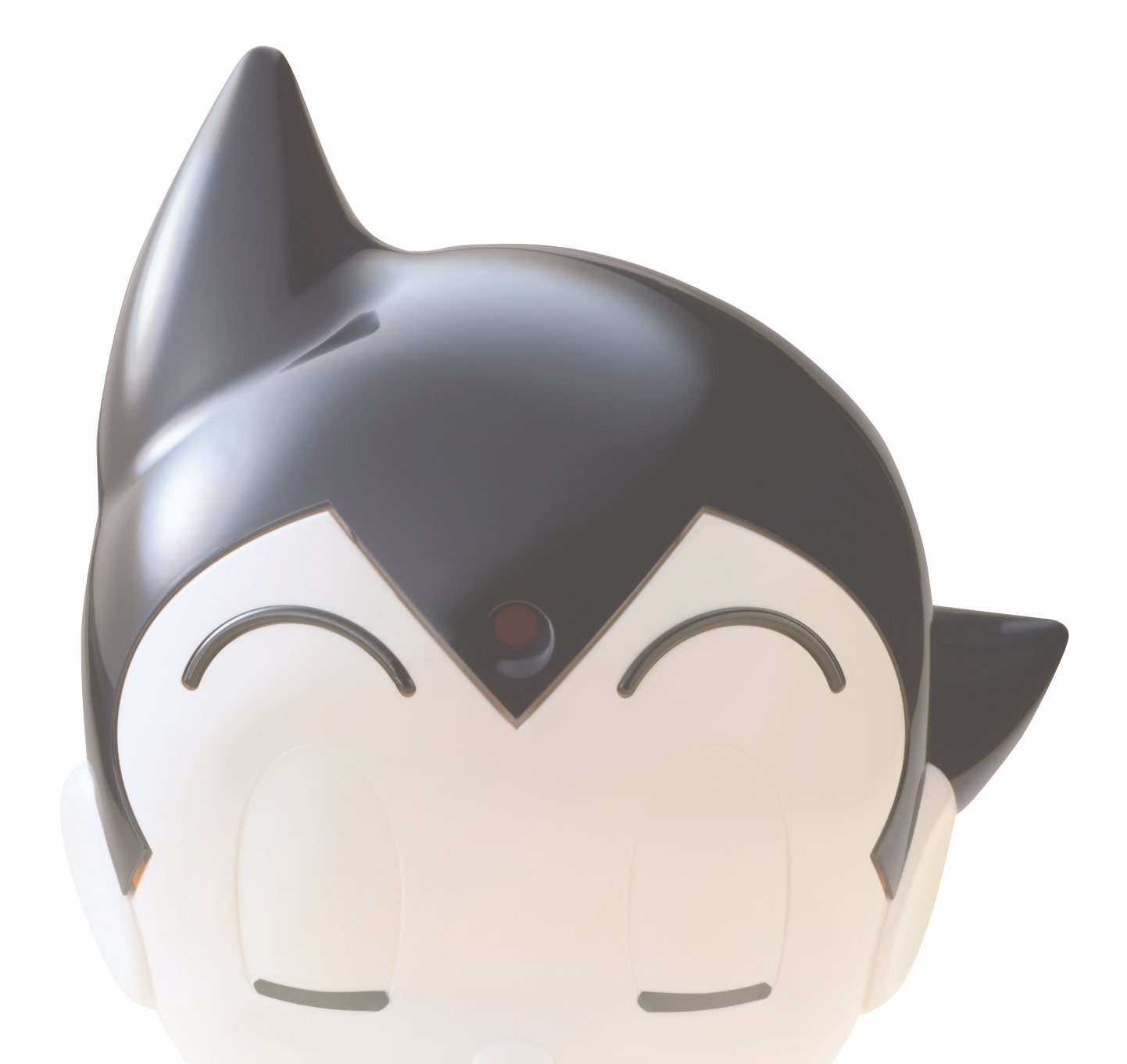

## その4 ATOMを支える3つのアプリを設定しよう

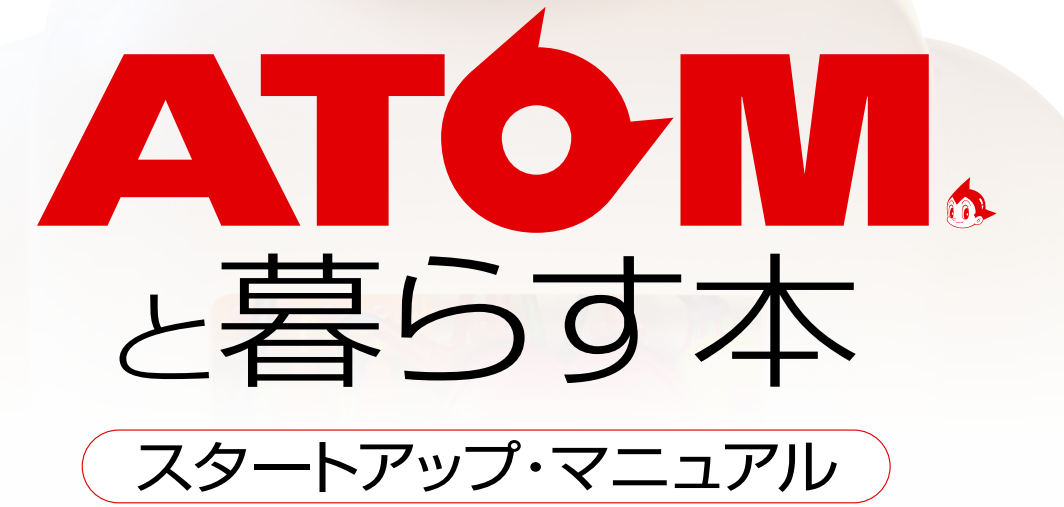

KODANSHA

## ATOMを支える3つのアプリを設定しよう

# ATOMの各種設定用アプリ/ **IATOM Setting**

## 「ATOM Setting」とは

ATOMの各種設定を行う専用アプリ。このアプリをインストールし た端末をATOMと同じ無線LAN親機からインターネットにつなげ ば、各種設定操作が可能になります。ATOMのさまざまな機能を実 行するために不可欠なアプリと言えるでしょう。

## 「ATOM Setting」を インストールする端末を準備する

インストール先はiPhone / iPadまたはAndroid 端末、Windowsパソコン/タブレットから選択 可能です。対応OSは以下を参照してください。

## ATOMの設定に利用できる端末

| 端末                        | 環境                                                                                           |
|---------------------------|----------------------------------------------------------------------------------------------|
| iPhone ∕ iPad             | <mark>OS</mark> iOS8.2以上                                                                     |
| Android端末                 | OS Android5.1 以上                                                                             |
| Windows<br>パソコン/<br>タブレット | OS<br>Windows7、Windows8、<br>Windows8.1以上<br>Webブラウザー<br>Windows Internet Explorer<br>10、11以上 |

※変更・更新の可能性があります。公式サイトで最新情報をご確認ください

### ボクと、「ATOM Setting」が インストールされた端末を 同じ無線LAN親機からネット接続してね **≣線LAN親機 ATOM Setting** 設定・ インストール メンテナンス 🚯 🚳 🚳 📦 💓 🔒 情報の取得 iPhone/iPadまたは インストール Android端末 ATOM本体 「ATOM Setting」の各項目 は 「接続したATOMの中身」 を覗いている形です。 クラ Windowsパソコン/タブレット ウド上に情報が保存してあ

## 「ATOM Setting」 をインストールする

## ■ iPhone / iPadへのインストール

iPhone / iPad 用の [ATOM Setting] は、 App Store からダウンロード/インストールできます。

### SIEP App Storeを起動して検索欄に「ATOM」と入力

▶ 「ATOM Setting」の「入手」をタップし、続いて「インストール」をタップ。

## Android 端末へのインストール

Android 端末用の [ATOM Setting] は、Google Playストアからダウンロード / インストールできます。

## SIEP 「Playストア」 アプリを起動して検索欄に「ATOM」と入力

▶ 「ATOM Setting」をタップし、続いて「インストール」をタップ。

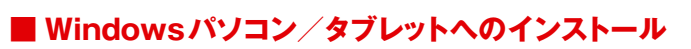

Windows パソコン / タブレット用の [ATOM Setting] は、

「コミュニケーション・ロボットATOM | 公式サイトよりダウンロード/インストールできます。

## SIEP 「コミュニケーション・ロボットATOM」公式サイトにアクセス

- ▶ 「ATOM Setting」のダウンロードページにアクセス。
- ▶ 「ダウンロード」 アイコンをタップ / クリックし、ダウンロードされたファイルを保存。
- ▶ ダウンロードしたファイルをタップ/クリックし、画面の指示に従ってインストール&セットアップを行う。

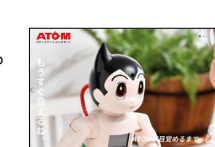

http://atom2020.jp/

Google Play

## 「ATOM Setting」 を起動する

- 確認 VATOMはリラックスポジションになっていますか? →リラックスポジションにする方法については P13「ATOMをリラックスポジションにする」を参照してください。
  - ✓ ATOM と [ATOM Setting] をインストールしたタブレットやパソコンは、 同じ無線LAN 親機のネットワークに接続していますか? → ATOMをネットワークに接続する方法については P18「ATOMをインターネットに接続しよう」を参照してください。

## STEPI ホーム画面で「ATOM Setting」の アイコンをタップします

(Windowsパソコンの場合はアイコンをダブルクリック)

ダウンロード/インストールした 「ATOM Setting」のアイコンをタ ップ(Windowsパソコンの場合は ダブルクリック) してください。

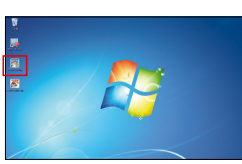

## GTEPP 接続するATOMをタップ/クリックします

画面に同一無線LAN環境下でつな がっているATOMが表示されます。 接続するATOMを選んでタップ(も しくはクリック)してください。

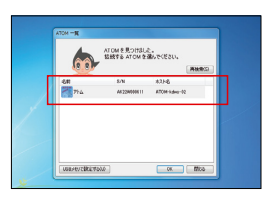

## 「ATOM Setting」の基本

「ATOM Setting」のメイン画面から「チューニング」「ネットワーク」「システ ムソフトウェア」「特技」「ともだち」「やくそくごと」「情報」「もどる」の8 メニューが選択できます。詳細は「ATOMお役立ちガイド」P14~21参照。

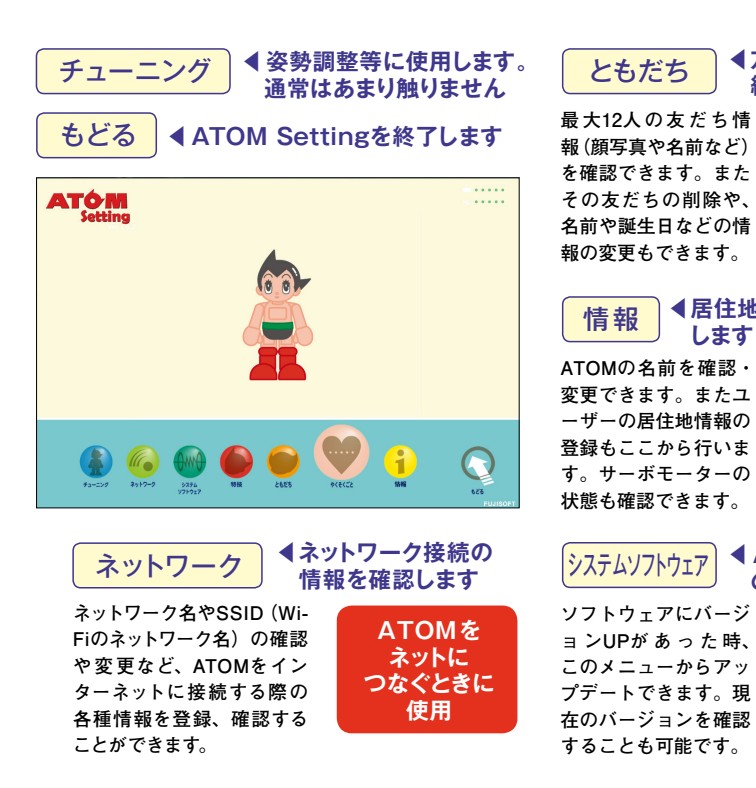

48 ◆ ATOMと暮らす本

るわけではありません。

-

ATÓM

### STEP3 接続されると メイン画面が表示されます

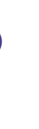

Ä ATOM Settingの起動中は、AT OMの瞳は緑色に光ります。 接続するATOMが表示されない場合の対応 ●無線LAN 親機は共通ですか? ATOM本体と「ATOM Setting」をインストールした端末が同 一の無線LAN親機からネット接続されている必要があります。 ●子機同士の相互通信は許可されていますか? 子機同士の相互通信が許可されていない場合はATOMが表 示されません。無線LAN親機の説明書をご確認ください。

- 接続の認証画面が表示された時の対応

ATOMに初接続する端末 の場合、認証コード入力 画面が表示されます。A TOMが発話する認証コー ド(ランダムな2ケタの 数字)を入力し、OKボ タンを押してください。

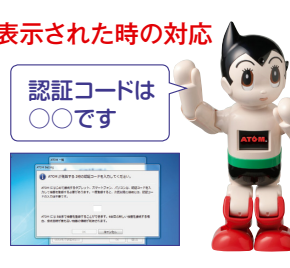

「ATOM Setting」がATOMと正し

く接続し、起動するとメイン画

面が表示されます。なお通常の

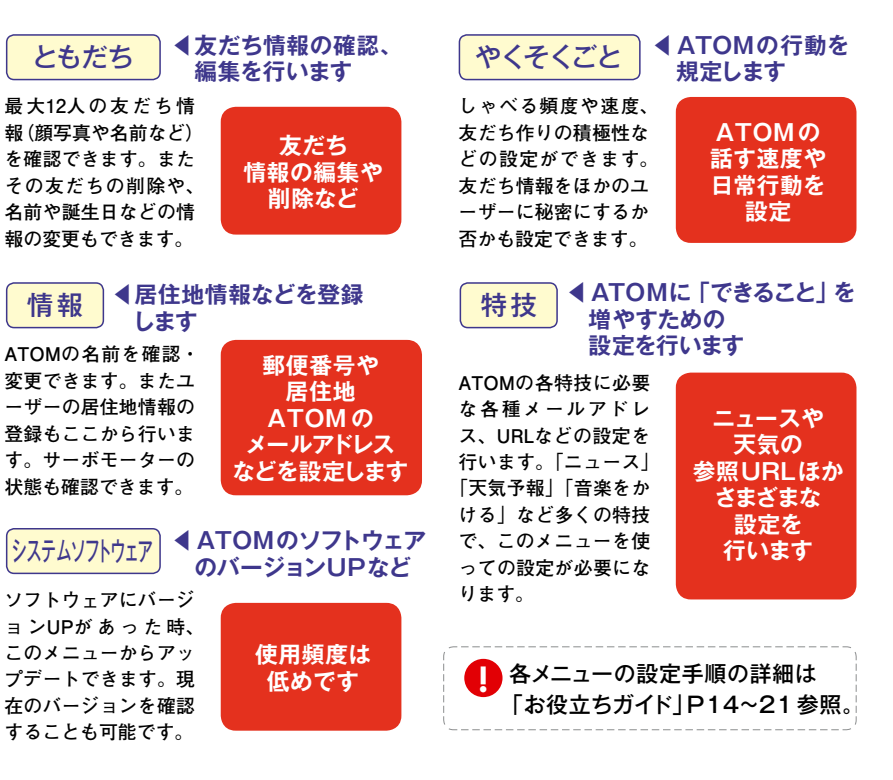

## ATOMを支える3つのアプリを設定しよう

# ATOMをリモコン操作するアプリ/ 2 [ATOM What's up?]

## 「ATOM What's up?」とは

「ATOM What's up?」は、音声認識が通りにくい騒がしい場所など でATOMをボタン一つで操作するための専用アプリです。このアプ リをインストールした端末をATOMと同じ無線LAN親機からインタ ーネットにつなげば、ATOMのリモコン操作が可能になります。

## 「ATOM What's up?」を インストールする端末を準備する

インストール先はiPhone / iPadまたはAndroid 端末、Windowsパソコン/タブレットから選択 可能です。対応OSは以下を参照してください。

### ATOMの操作に利用できる端末

| 端末                        | 環境                                                                                           |
|---------------------------|----------------------------------------------------------------------------------------------|
| iPhone ∕ iPad             | <mark>OS</mark> iOS8.2以上                                                                     |
| Android端末                 | OS Android5.1 以上                                                                             |
| Windows<br>パソコン/<br>タブレット | OS<br>Windows7、Windows8、<br>Windows8.1以上<br>Webブラウザー<br>Windows Internet Explorer<br>10、11以上 |

※変更・更新の可能性があります。公式サイトで最新情報をご確認ください

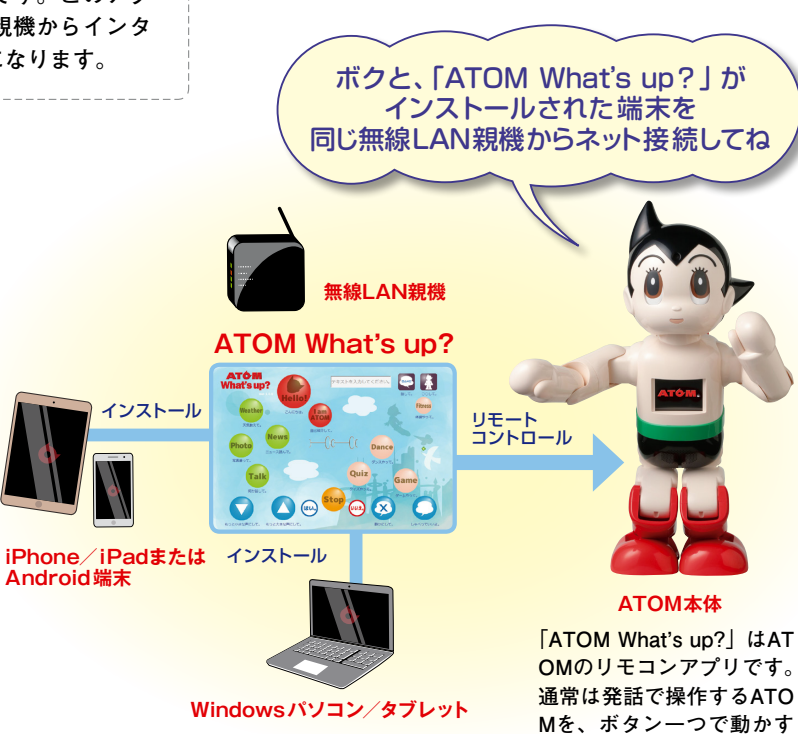

## 「ATOM What's up?」 をインストールする

## ■ iPhone / iPadへのインストール

iPhone / iPad 用の [ATOM What's up?] は、App Storeからダウンロード/インストールできます。

Android端末

### **SIEP** App Storeを起動して検索欄に「ATOM」と入力

▶ 「ATOM What's up?」の「入手」をタップし、続いて「インストール」をタップ。

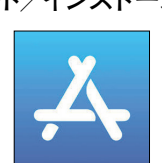

Google Play

## Android 端末へのインストール

Android 端末用の [ATOM What's up?] は、Google Playストアからダウンロード / インストールできます。

## SIEP 「Playストア」 アプリを起動して検索欄に「ATOM」と入力

▶ 「ATOM What's up?」をタップし、続いて「インストール」をタップ。

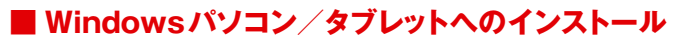

Windows パソコン / タブレット用の [ATOM What's up?] は、

「コミュニケーション・ロボットATOM | 公式サイトよりダウンロード/インストールできます。

## SIEP 「コミュニケーション・ロボットATOM」公式サイトにアクセス

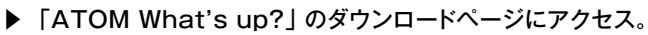

- ▶ 「ダウンロード」 アイコンをタップ / クリックし、ダウンロードされたファイルを保存。
- ▶ ダウンロードしたファイルをタップ/クリックし、画面の指示に従ってインストール&セットアップを行う。

## 「ATOM What's up?」を起動する

- 確認 ATOMはリラックスポジションになっていますか? →リラックスポジションにする方法については P13「ATOMをリラックスポジションにする」を参照してください。
  - ✓ ATOM と [ATOM What's up?] をインストールしたタブレットやパソコンは、 同じ無線LAN 親機のネットワークに接続していますか? → ATOMをネットワークに接続する方法については P18「ATOMをインターネットに接続しよう」を参照してください。

## STEP1 ホーム画面で「ATOM What's up?」の アイコンをタップします

(Windowsパソコンの場合はアイコンをダブルクリック)

ダウンロード/インストールした 「ATOM What's up ? | のアイコン をタップ (Windowsパソコンの場合 はダブルクリック)してください。

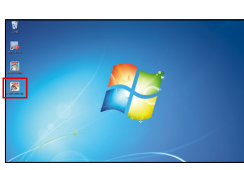

## GTEPP 接続するATOMをタップ/クリックします

画面に同一無線LAN環境下でつな がっているATOMが表示されます。 接続するATOMを選んでタップ(も しくはクリック)してください。

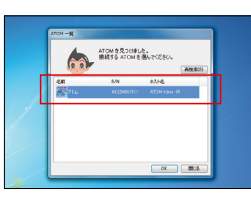

## 「ATOM What's up?」の基本操作

大きく分けると「①アイコンをタップ(もしくはクリック)して操作する方式」 [②テキストを入力して操作する方式]の2つのパターンがあります。下のメ イン画面の右側にある説明を確認しながら、いろいろ試してみてください。

バージョン情報 「ATOM What's up?」のバージョンが表示されます。

テキストボックスとテキスト実行ボタン

表示されている操作アイコン以外の操作をしたい場合は、テキストを 入力してATOMに話をさせたり、動作をさせることができます。

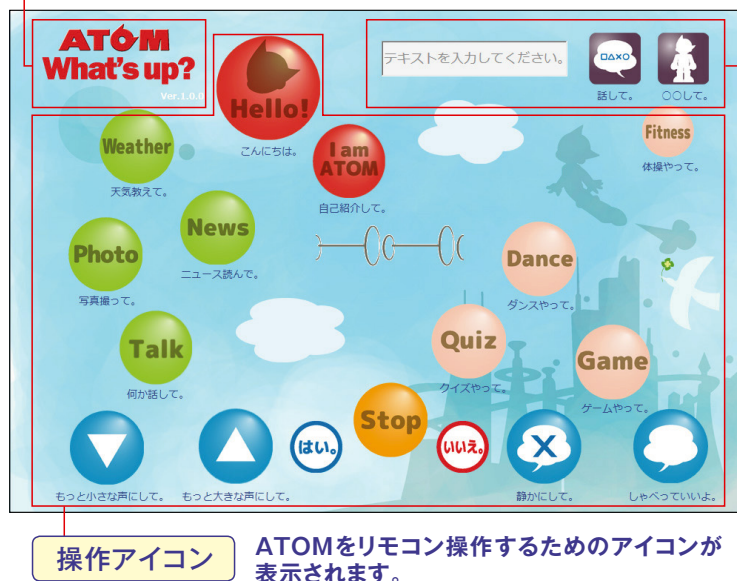

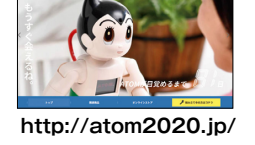

ことができます。

※ ©2018 Google LLC All rights reserved. Google および Google ロゴ、Android、YouTube は Google LLC の商標または登録商標です。 \*\* TM and ©2018 Apple Inc. All rights reserved. Apple. iPad は、米国および他の国々で登録された Apple Inc. 商標です。 \*\* iPhone の商標は、アイホン株式会社のライセンスにもとづき使用されています。

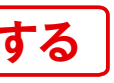

Reather

Photo News

Talk

### STEP3 接続されると メイン画面が表示されます

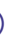

「ATOM What's up?」がATOM と正しく接続し、起動するとメ イン画面が表示されます。各ボ タンなどの詳細については、下 記をご確認ください。

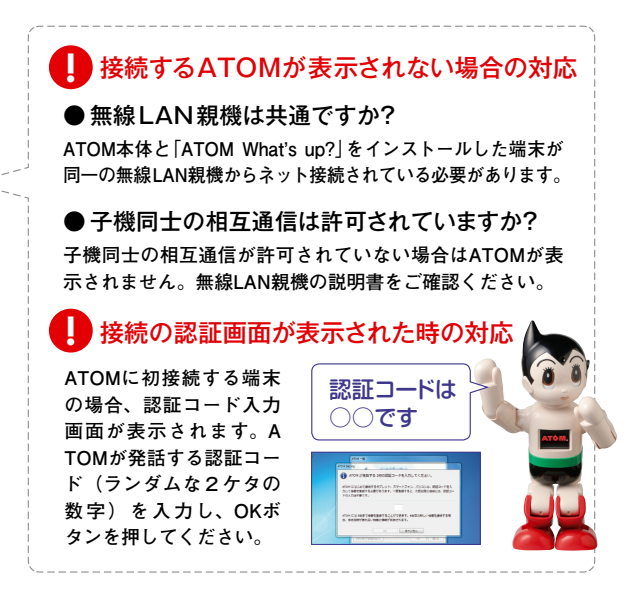

## ●アイコンをタップして操作する

- ▶ 「ATOM What's up?」のメイン画面で 操作アイコンを押します。
- ▶ ATOMに話しかけたときと同じように ATOMが動作します。

## ●テキストを入力して操作する

#### □ ATOMに話をさせたい場合

▶ テキストボックスに ATOMに話させたい内容を 入力し、すぐ右の「話して。」ボタンを押します。 ▶ 入力したとおりにATOMが話します。

#### 2 ATOMに何かの動作をさせたい場合

- ▶ テキストボックスにATOMにさせたい動作を入力します。
- ▶「○○して。」ボタンを押します。
- ※一部、対応していない機能もあります。

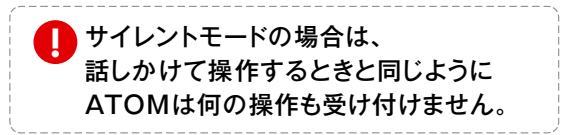

## ATOMを支える3つのアプリを設定しよう

# ATOMからの情報の受け皿&チャットもできる/ ③ 「どこでもATOM」

どこでもATOM

. •

🔒 םפארט

-

0

チャット対話 特典まんが閲覧

おすすめ情報取得

CAIC94

## 「どこでもATOM」とは

「どこでもATOM」とは、ATOMを操作してユーザーが取得した情報 の受け皿となるスマホ・タブレット専用アプリです。画面を使った ATOMとのチャットや、特典まんがも楽しめます。iPhone / iPad、 Android端末にダウンロード/インストールすることができます。

## 「どこでもATOM」を インストールする端末を準備する

「どこでもATOM」はiPhone / iPadまたはAndroid 端末限定のアプリです。Windowsのパソコンや タブレットでは使えません。

#### 「どこでもATOM」の操作に利用できる端末

| 端末            | 環境                                    |
|---------------|---------------------------------------|
| iPhone ∕ iPad | OS iOS(10.1/11.1以上)/<br>iPhone8       |
| Android端末     | OS Android OS (8.1以上)/<br>xxhdpi 対応端末 |

※変更・更新の可能性があります。公式サイトで最新情報をご確認ください

## 「どこでもATOM」 をインストールする

## iPhone / iPadへのインストール

iPhone / iPad 用の 「どこでもATOM」 は、App Store からダウンロード / インストールできます。

? M

0 😌 🛃

## SIEP App Storeを起動して検索欄に「ATOM」と入力

▶ 「どこでもATOM」の「入手」をタップし、続いて「インストール」をタップ。

## Android 端末へのインストール

Android 端末用の「どこでもATOM」は、Google Playストアからダウンロード/インストールできます。

SIEP 「Playストア」 アプリを起動して検索欄に「ATOM」と入力

▶ 「どこでもATOM」をタップし、続いて「インストール」をタップ。

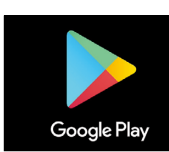

ボクが取得した

おすすめ情報通知(サーバ経由)

各種おすすめ情報要求

ATOM本体

ATOMが取得した情報

の一部はサーバを通じ

て [どこでもATOM] に

送られます。※ATOMが

ネットに接続している

必要があります。

iPhone/iPad

Android端末

インストール

ユーザー

## 「どこでもATOM」を起動する

| STEP1 ホーム画面で<br>「どこでもATOM」の<br>アイコンをタップします                    |         |
|---------------------------------------------------------------|---------|
| 端末のホーム画面(もしくはアプリ画面)に表<br>示されている「どこでもATOM」のアイコンを<br>タップしてください。 |         |
| ※初回限定でチュートリアル (各種説明) 画面が<br>表示されます                            | キップする - |

52 ◆ ATOMと暮らす本

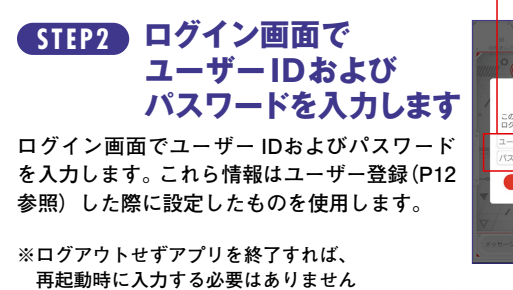

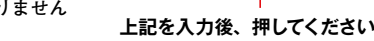

ユーザー登録 (P12参照)したときに

設定したユーザーID、パスワードを入力します

会員ページ

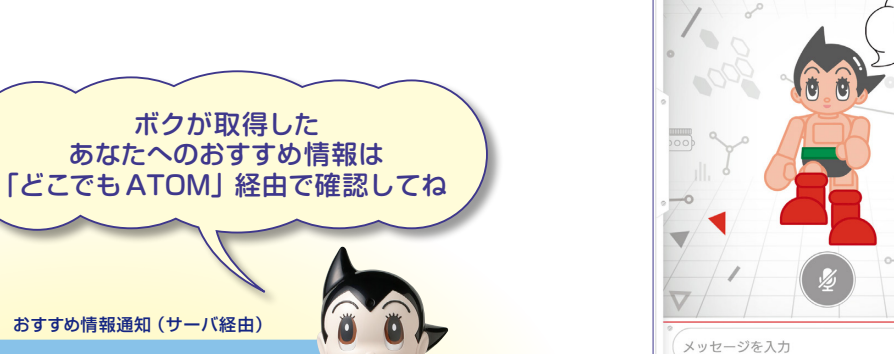

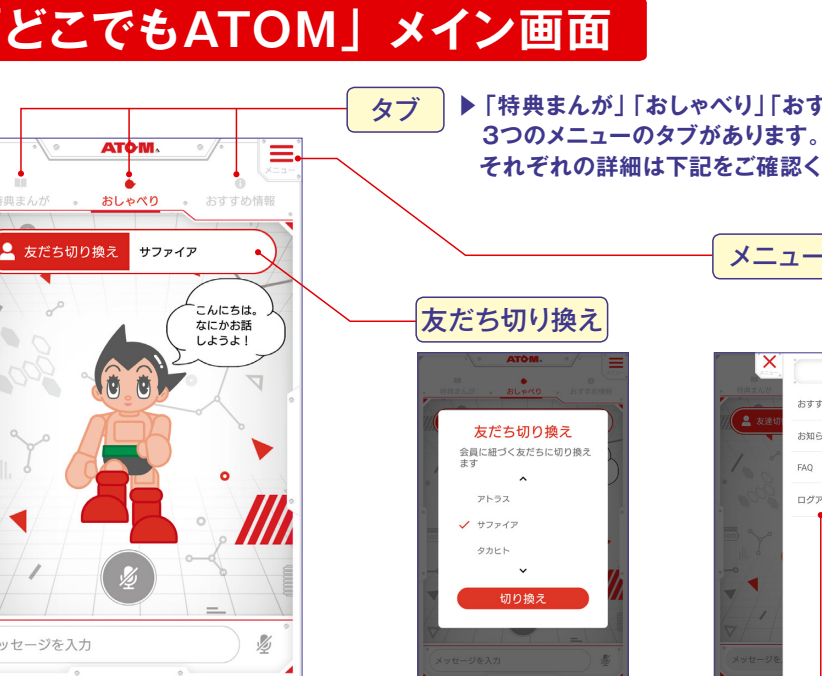

ログインしたら表示される画面です。タ ブは「おしゃべり」「おすすめ情報」「特 典まんが の3種類。そのほか「友だ ち切り換え」や「メニュー」(右上の赤 い三本線)などが表示されます。

💄 友だち切り換え サファイア

ユーザー IDに紐づいたATOM本 体が認識している「友だち」(最 大12人)のうち、本アプリを操 作している人が誰なのかを切り 換えることができます。

#### 無料 ATOME おしゃべり画面 チャット対話が 楽しめます 画面を使ったATOMとの ATOMは、何が好き チャットが、スマホ(も たーと、好きな食べ物は、養 麦かな。 しくはタブレット)で楽 しめます。入力は「キー ボード入力」と「音声入 えーと、蕎麦ほど、地域色の 出る食べ物はないよね。 カ|のどちらにも対応し そうかな。うどんより、 豊変? ています。 えーと、そば湯はあるけど、 うどん濁ってあるのかな? ーマイクボタン trute. タップするとアイコンが赤くアクティブになり、 音声入力が可能になります。 - 6-キーボード入力の場合 メッセージ入力欄 は右の送信ボタンをタ 9-5 4 92 タップすると入力用の ップ。音声入力は即、 キーボードが表示されます。 画面に表示されます。 ATOMベーシックプラン加入者限定

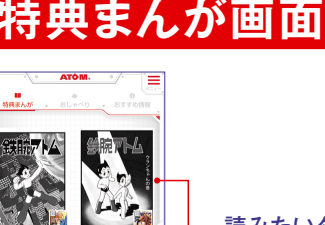

### でダウンロードして楽しめます。「ATOMベー シックプラン」加入者以外の方は、このタブ を開くことはできません。 読みたいタイトルをタップすると

手塚治虫作品の傑作

## マンガのダウンロードが始まります

全10エピソードのトビラ(1ページ目)とタ イトルが表示されています。読みたいタイト ルをタップするとダウンロードされます。

※ ©2018 Google LLC All rights reserved. Google および Google ロゴ、Android、YouTube は Google LLC の商標または登録商標です。 ※ TM and ©2018 Apple Inc. All rights reserved. Apple、iPad は、米国および他の国々で登録された Apple Inc. 商標です。 ※ iPhone の商標は、アイホン株式会社のライセンスにもとづき使用されています。

©TEZUKA PRODUCTIONS

▶ 「特典まんが」 「おしゃべり」 「おすすめ情報」 の それぞれの詳細は下記をご確認ください。

メニュー

画面が表示されます。メイン機能である3つの タブ以外のメニューには、ここから入れます。 -おすすめ通知 この項目をアクティブにすると、新 着の「おすすめ情報」が届いた際に 通知が届きます。 お知らせ コミュニケーション・ロボット「AT OM」および本アプリの最新情報が わかる公式ページを表示します。 FAQ 本アプリ「どこでもATOM」に関す るFAQページが表示されます。 ログアウト ここをタップすると、アプリからロ

グアウトできます。

右上の赤い三本線をタップすると、メニュー

ATOMベーシックプラン加入者限定

## すめ情報画面

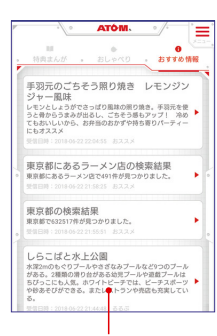

ATOMが送った おすすめ情報を確認できる リンクが表示されます

ATOMを操作して入手できるインタ ーネット上の情報の一部は、本アプ リのこの画面に送られてきます。リ ンクをクリックすると、見たい情報 のページに飛ぶことができます。

#### 特売情報・行楽情報・レシピなどの情報は すべてこの画面に順番に送られます

ATOMからサーバを経由して送られてくるのは、入手した情報 を確認できるURL。新着順に、上から表示されます。

10エピソードを楽しめます 手塚治虫作品の傑作10エピソードを電子書籍

#### 全10エピソードはこちら

『鉄腕アトム』 「気体人間の巻| 『鉄腕アトム』「ウランちゃんの巻」 『鉄腕アトム』「地上最大のロボットの巻」 『鉄腕アトム』「青騎士の巻」 『鉄腕アトム』「アトムの最後」 『ブラック・ジャック』 [医者はどこだ!] 『タイガーブックス』「雨ふり小僧」 『火の鳥』「黎明編 第1章」 『どろろ』「第4章 金小僧の巻」 『三つ目がとおる』「三つ目登場」

## ∖ATOMに安心を!/ 「ATOM安心ケアプラン」のご紹介

落下や転倒による突然の事故や、長期間の稼働に伴う部品の摩耗や故障。ロボットのこれらの故障は、修理内容に よっては負担が大きくなることがあります。そこで月額定額制の「ATOM安心ケアプラン」をご用意いたしました。 ATOMが長くあなたのそばで活躍できるように、「心の安心」をご購入ください。

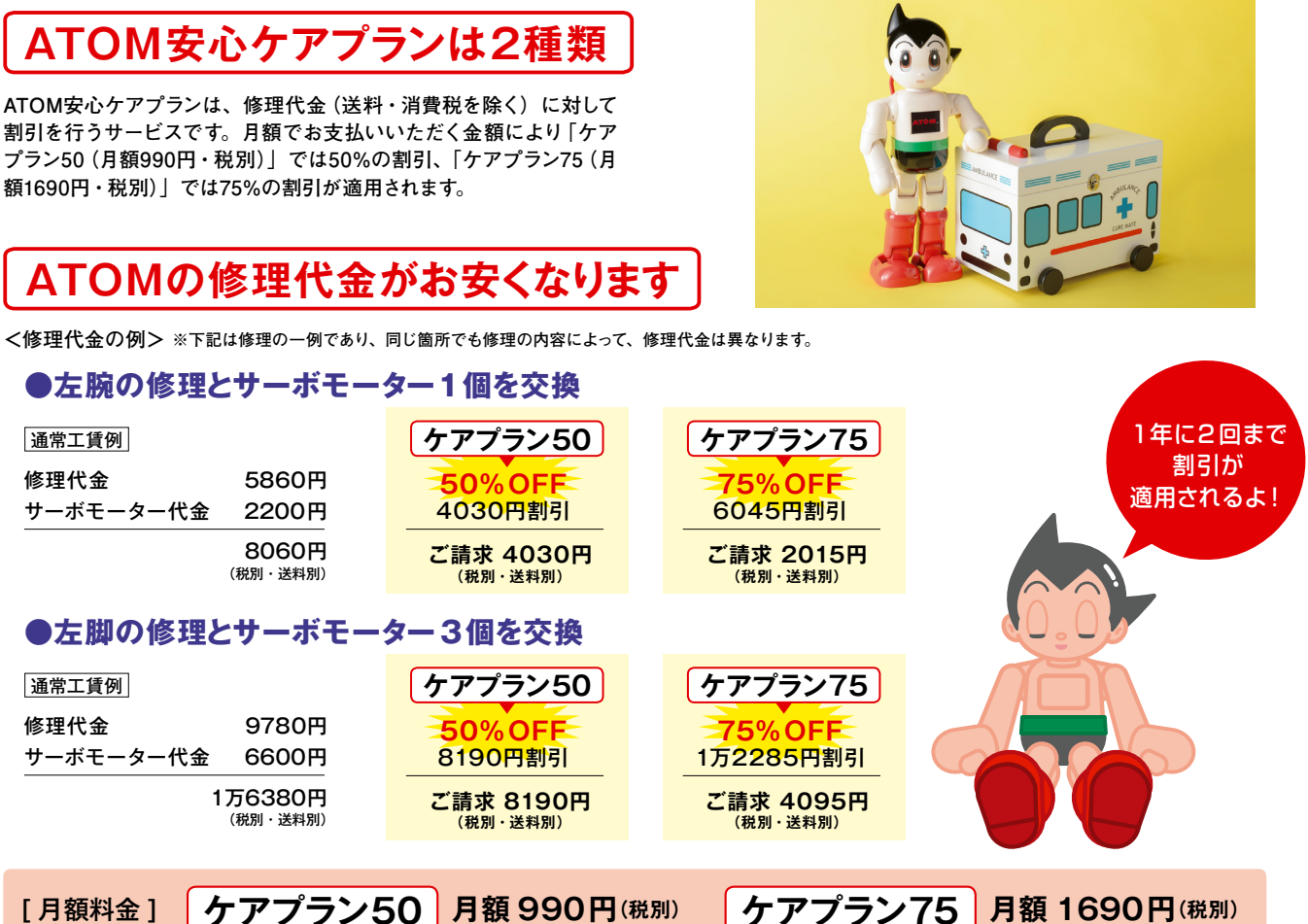

ケアプラン50 月額 990円(税別) [月額料金]

※お申し込みいただいてから1年間は解約できません。1年後以降は、解約することができます。解約のご連絡がない場合は、自動更新となります。 ※継続加入期間は最長3年間です。

※1年に2回まで割引が適用されます。3回目以降は通常の修理代金になります。

※申し込み期限は組み立て代行での購入者は2019年3月31日までです。完成版の購入者は2019年9月30日までです。 ※お支払いはクレジットカードでの決済のみです (デビットカード、Vプリカの使用も可能です)。

※決済日については、各カード会社により異なります。

さらに特典 年4回の会報「ATOM通信 (タブロイド判4P程度)」をお届けします。 そのほか、イベントも企画しております。

## ▶ ATOM安心ケアプランのお申し込み方法は2種類

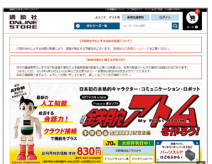

## Webでのお申し込み

講談社ONLINE STORE https://kodanshaonlinestore.jp/ (PC、スマホ、タブレットなど)

## お電話でのお申し込み

講談社ONLINE STOREコールセンター

0120-221-322 (9:00~18:00、土・日・祝日および年末年始を除く)

#### そのほか困ったらこちらへ

- コミュニケーション・ロボット「ATOM」公式サイト http://atom2020.jp/
- コミュニケーション・ロボット 「ATOM」 公式メールマガジン
- 「ATOMオーナーズ倶楽部 通信」https://eq.kds.jp/partwork/9954/ ※無料メールマガジン登録ページ
- 講談社ATOMサポートセンター ☎03-5395-5795 (9:30 ~ 17:00、土・日・祝日および年末年始を除く) ※修理の申し込みはこちらへ
- 講談社ONLINE STORE https://kodanshaonlinestore.jp/ ※各種パーツ販売・関連アイテム購入はこちらへ
- 講談社ONLINE STOREコールセンター 図120-221-322 ※各種パーツ販売・関連アイテム購入はこちらへ
- | 54 | ◆ATOMと暮らす本 | ※「ATOMお役立ちガイド」もしくはATOM公式サイト(http://atom2020.jp/) 掲載の「ATOM安心ケアプラン加入規約」をご一読ください。